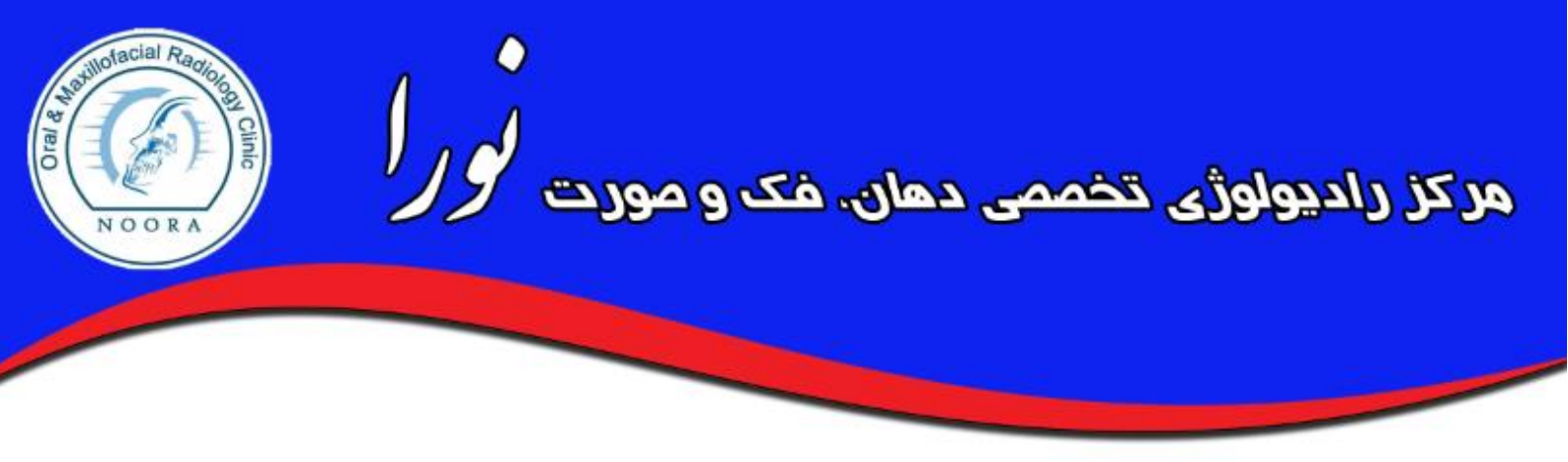

## راهنمای ورود بیماران :

بیمارانی که به این مرکز مراجعه می نمایند ، پس از پذیرش و گرفتن تصاویر خود ، یک کد پذیرش دریافت می نمایند.(که معمولا روی قبض بیمار قابل مشاهده است یا روی لیبل پاکت درج شده و یا بصورت پیامک دریافت می نمایند .)

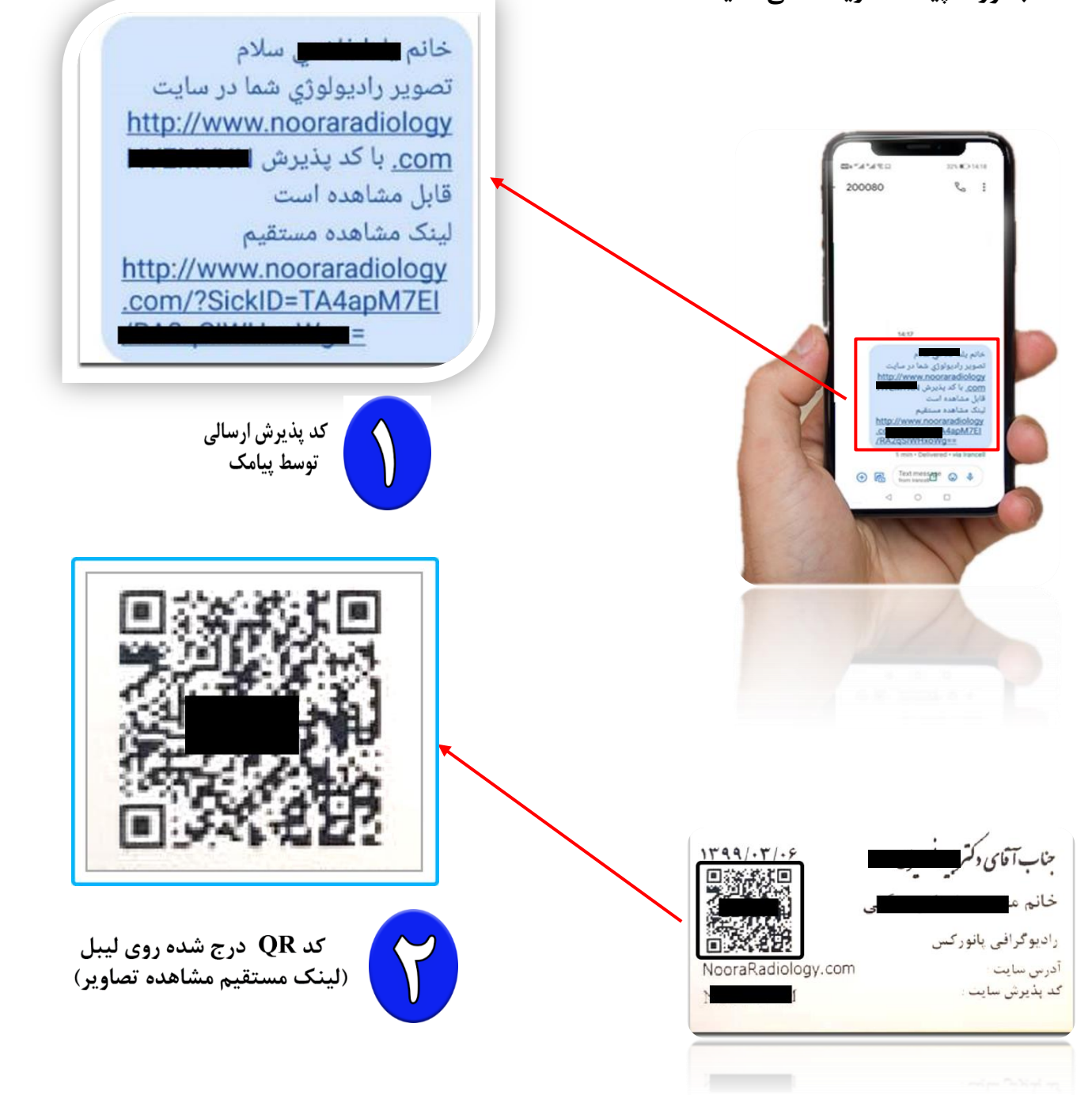

و همچنین بیماران می توانند با مراجعه به سایت http://nooraradiology.com و وارد نمودن کد پذیرش خود بصورت آنلاین تصاویر خود را مشاهده نمایند.

| ر ادبولوژی تخصصی دهان ، فک و صورت نور ا<br>یذیرش: ۱۳۹۹/۰۲/۰۶ بارک<br>ااااا<br>کرونده: ۲<br>نام:خانم با کی<br>سه بابه آزاد بیمه نکمیلی                                 | کد پذیرش چاپ شده روی قبض بیماران |
|----------------------------------------------------------------------------------------------------|----------------------------------|
| مرسک جناب آفای دکتر<br>خدمات: CBCT دندان عقل یک طرفه<br>جمع : م<br>سهم بیمه پایه : ۰<br>فابل برداخت ا                                                                 | ویژه مراجعین                     |
| سپم بیمه نکمیلی : .<br>مهر و امضا، تخفیف : •<br>بدهی : •<br><b>پرداختی :</b> •                                                                                        | کد پذیرش                         |
| آدرس : جلال آل احمد (شرق به غرب)، بین گیشا و بل آزمایش ، بعد از زیر<br>گذر ، جنب داروخانه شبانه وزی جلال آل احمد ، ب ۹۷ ، واحد همکف غربی<br>تلفن : ۸۸۲۲۱۷۶۹-۸۸۲۲۱۷۶۹۰ | کد امنیتی <i>92441</i>           |
| http://www.nooraradiology.com                                                                                                    | کد امنیتی                        |
|                                                                                                    | تاييد                            |

و پس از ورود در این صفحه می توانید تصاویر خود را مشاهده و به اطلاعاتی مانند نام پزشک ، تاریخ عکس و … دسترسی داشته باشید و حتی آن را پس از اعمال تغییرات ، به راحتی ذخیره نمائید.

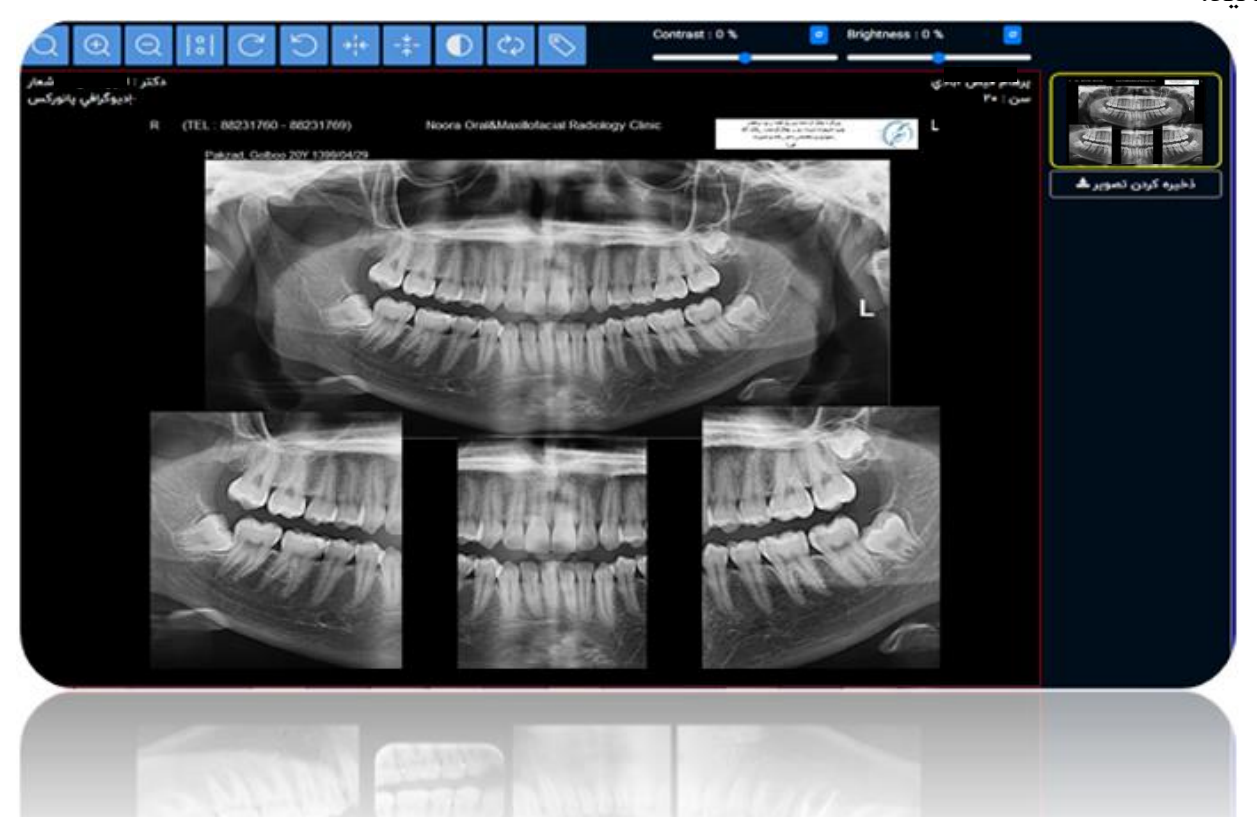

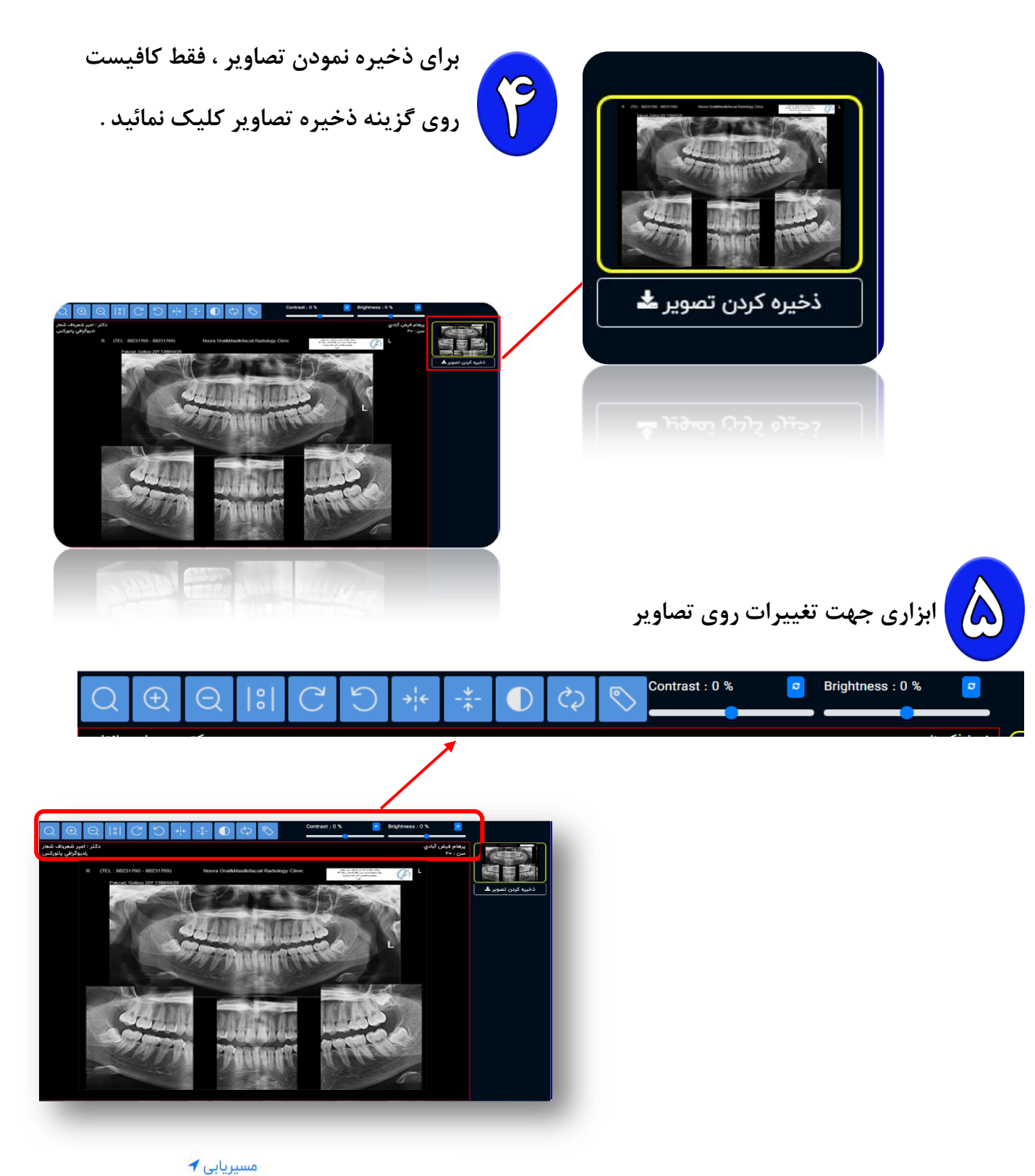

🏥 : رادیولوژی تخصصی دهان ، فک و صورت نورا

ا: تهران، بزرگراه جلال آل احمد (شرق به غرب)، بین گیشا و پل آزمایش، بعد از زیرگذر، جنب داروخانه شبانه روزی جلال آل احمد، پلاک ۹۷، طبقه همکف غربی

- ለለተምነγፉ ለለተምነγፉ : 📞
- noora.radiology@gmail.com : 🗠

یه دوزه از شنبه تا پنج شنبه (به جز ایام تعطیل) از ساعت ۰۹:۰۰ صبح الی ۲۱:۰۰

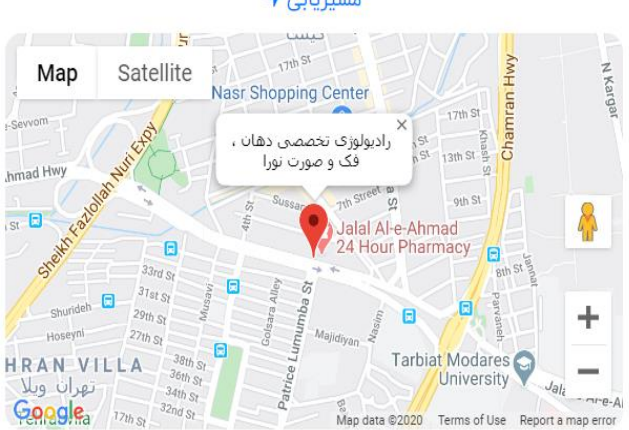